## 山梨大学 eduroam ビジターアカウントによる接続方法(iPhone, iPad)

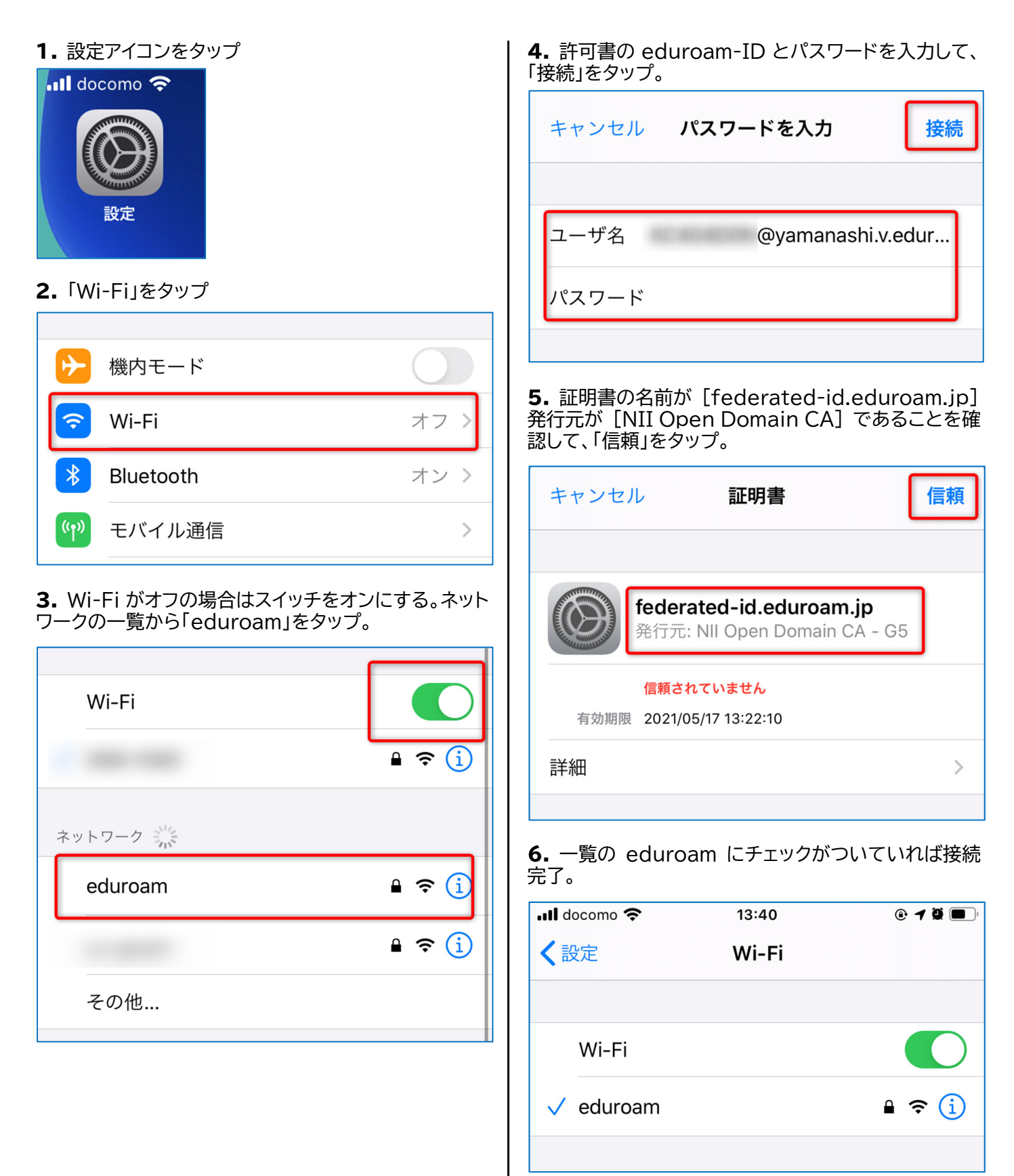